# Segédlet a beiratkozáshoz Mesteri képzés

- Első lépésben fel kell keresni a BBTE online beiratkozási felületét a következő linkre kattintva: <u>https://admitere2022.ubbcluj.ro/</u>
- A megjelenő felület jobb felső sarkában ki lehet választani a nyelvet, így lehetőséged van a teljes folyamatot magyarul végig járni;

|                                                                                                    |                                                                                                    | 🗢 Magyar 🗸                                                                                                    |  |
|----------------------------------------------------------------------------------------------------|----------------------------------------------------------------------------------------------------|----------------------------------------------------------------------------------------------------|--|
| UNIVERSITATEA BABES-BOLYAI<br>BABES-BOLYAI TUDOMANYEGYETEM<br>BABES-BOLYAI UNIVERSITÄT<br>BABES-BOLYAI UNIVERSITÄT<br>BABES-BOLYAI UNIVERSITY<br>TRADITIO ET EXCELLENTIA | DIRECTIA TEHNOLOGIEI<br>INFORMAȚIEI ȘI COMUNICAȚIILOR                                                                                                    |                                                                                                    |  |
| Felvételi2021                                                                                                    | <b>Iratkozz be</b> ma                                                                                                    | ki úlsztott czelvel                                                                                                    |  |
| Útmutató a felvételi alkalmazáshoz                                                                                                    | Hozd letre a flokod, es iratkozz be online meg ma a kivalasztött szakra!                                                                                                    |                                                                                                    |  |
|                                                                                                    | Bejelentkezés Saját felhasználói fiók létreh                                                                                                    | ozása Szerezd vissza a fiókod                                                                                                    |  |
| A Babeş-Bolyai Tudományegyetemen a felvételi<br>megszervezése és lehonyolítása a Babes-Bolyai                                                                            | Keresztnév:                                                                                                    | Vezetéknév:                                                                                                    |  |
| Tudományegyetem Szenátusa által jóváhagyott egységes                                                                                                    | Prenumele                                                                                                    | Numele                                                                                                    |  |
| felvételi szabályzat előírásai szerint történik.                                                                                                    |                                                                                                    |                                                                                                    |  |
| Egy pályázó egy időben több szakterületre/ képzési                                                                                                    | E-mail cím:                                                                                                    | Telefonszám:                                                                                                    |  |
| programra/ szakra is jelentkezhet a Babeş-Bolyai<br>Tudományegyetemen yagy mác felsőoktatáci intézményben                                                                | E-mail                                                                                                    | RO (+40) 🗸                                                                                                    |  |
| ezek Szenátusai által rögzített feltételek mellett, de államilag                                                                                                    |                                                                                                    |                                                                                                    |  |
| támogatott helyre a jelen Szabályzat értelmében csak                                                                                                    | A kolozsvári Babeş-Bolyai Tudományegyetem (BBTE), mint a sz                                                                                                    | emélyes adatok kezelője, tájékoztatja Önt, hogy a jelentkezőknek a                                                                                |  |
| egyetlen szakra/ képzési programra nyerhet felvételt.                                                                                                    | tanulmányi programokra való megfelelő körülmények közötti fi<br>Európai Parlament és a Tanárs (El I) 2016/679 Rendelete a term                                                                                                    | elvételének lebonyolítása érdekében feldolgozza a személyes adatokat az<br>vészetes személyeknek a személyes adatok kezelése tekintetében történő |  |
| Kivételt képeznek a nemzetközi olimpikonok, akik egy időben                                                                                                    | védelméről, és a GDPR alkalmazásáról szóló 190/2018. Törvény                                                                                                    | vértelmében. A személyes adatok bekérésének jogalapját elsősorban az                                                                              |  |
| két szakon, államilag támogatott képzésben részesülhetnek.                                                                                                    | 1/2011-es Nemzeti Oktatási Törvény szolgáltatja, de egyéb olyan törvényes rendelkezések is, amelyek a felsőoktatás zavartalan<br>működését bitostigík. A jogszabályokra, ecilokra, eszikzökre, a tárolási határidőkre és az Önt megillető jogolra vonatizozó részietes<br>információk az "INFORMAREA PRIVIND PROTECITA DATELOR CU CARACTER PERSONAL a candidatior la programele de studi alle UBB<br>CUII" da kolossvári BBTE tanulmánú orosramular i elentező hallaszók SZEMÉLYES ADATAINAK VÉPD I MÉRP VONATKO? Á TÚKKO?TATÁS |                                                                                                    |  |
|                                                                                                    | és a BBTE honlapján találhatóak. "<br>Informare GDPR                                                                                                    |                                                                                                    |  |
|                                                                                                    | Nem vagyok robot                                                                                                    | Regisztrálj                                                                                                    |  |

A felület bal oldalán elérhető egy "Útmutató a felvételi alkalmazáshoz", ami a folyamat egyes lépéseit mutatja be a választott kartól/szaktól függetlenül.

1. Első lépésként létre kell hoznod egy felhasználói fiókot. Ehhez figyelmesen ki kell tölteni a szükséges adatokat – név-keresztnév ahogyan a személyi igazolványban van, érvényes e-mail cím és telefonszám.

Ki kell pipálni a két kis négyzetet majd megnyomni a Regisztrálj gombot. Ennek hatására fogsz kapni egy e-mailt az előbb megadott címre, ahol – a levél alsó részén, a magyar nyelvű utasításban - lesz egy link, amelyre kattintva tudod aktiválni a felhasználói felületet. Létre kell hoznod egy – a követelményeknek megfelelő – jelszót, ennek segítségével tudsz majd belépni a felvételi rendszerbe.

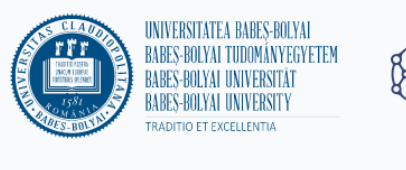

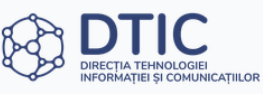

⊘ Az e-mail címed érvényesítése sikeres volt.

# Felvételi2022

Útmutató a felvételi alkalmazáshoz

A Babeș-Bolyai Tudományegyetem felvételi alkalmazása a következő országok területéről nem elérhető: Fehéroroszország, Oroszország és Ukrajna.

A Babeş-Bolyai Tudományegyetemen a felvételi megszervezése és lebonyolítása a Babeş-Bolyai Tudományegyetem Szenátusa által jóváhagyott egységes felvételi szabályzat előírásai szerint történik.

Egy pályázó egy időben több szakterületre/ képzési programra/ szakra is jelentkezhet a Babes-Bolyai Tudományegyetemen vagy más felsőoktatási intézményben, ezek Szenátusai által rögzített feltételek mellett, de államilag támogatott helyre a jelen Szabályzat értelmében csak egyetlen szakra/ képzési programra nyerhet felvételt.

Kivételt képeznek a nemzetközi olimpikonok, akik egy időben két szakon, államilag támogatott képzésben részesülhetnek.

| A jelszónak tartalmaznia kis- és nagybetűket, számokat és speciális<br>karaktereket (@,#,\$,%,^,&,+,=, _). |                        |  |
|----------------------------------------------------------------------------------------------------|------------------------|--|
| lszó                                                                                                    | Ismételd meg a jelszót |  |
| •••••                                                                                                    | ••••••                 |  |
| Aktiváld a fiókod                                                                                          |                        |  |
|                                                                                                    |                        |  |
|                                                                                                    |                        |  |
|                                                                                                    |                        |  |
|                                                                                                    |                        |  |
|                                                                                                    |                        |  |

🚍 Magyar 🗸

### 2. A fiók aktiválása után megérkezel a Vezérlőpulthoz, ahonnan kezdődik a tulajdonképpeni beiratkozás.

| INVERTITE & RAFES BOLVAL                                                                                                    | Jelentkezz ki 🤤 Magyar 👻 |
|----------------------------------------------------------------------------------------------------|--------------------------|
| ARES BOLY AND AND A DATA AND A DATA AND AND AND AND AND AND AND AND AND AN | Szia,                    |
| Személyazonosságod                                                                                                    | N Real                   |
| Töltsd ki az iratkozáshoz szükséges személyes adataidat. Ezek az összes beiratkozási dosszlédban szerepelni fognak.                                                                                                    |                          |
| Egyetem előtti tanulmányok                                                                                                    |                          |
| A beiratkozáshoz add meg az érettségi bizonyítványod /az érettségi bizonyítványt helyettesítő igazolás, vagy más egyenértékű okir<br>adatait.                                                                                                    | at 💭                     |
| © Babes-Bolyai Tudományegyetem, 2021, Minden jog fenntartva.                                                                                                    |                          |
|                                                                                                    |                          |
|                                                                                                    |                          |
|                                                                                                    |                          |
|                                                                                                    |                          |

3. A **Személyazonosságod** részben több oldalon keresztül kell kitöltened – pontosan és figyelmesen – a kért adatokat. Szükséged lesz a személyi igazolványodra, valamint a keresztleveledre! Figyelem a Nemzetiség és az Etnikum fogalmakra! (Egy romániai magyar a nemzetiséghez románt, az etnikumhoz magyart kéne írjon). A kitöltés során a jobb felső sarokban van egy Mentés és bezárás gomb, amelyre kattintva bármikor ki lehet lépni a rendszerből. Újabb belépés után lehet folytatni az adatok feltöltését. A Tovább gomb megnyomása után az Egyetem előtti tanulmányok részt kell kitöltened.

4. Az Egyetem előtti tanulmányok résznél szükséged lesz a diplomád és a törzskönyvi kivonat – Foaie Matricola - adataira. Amennyiben még nincs diplomád az ott leírtaknak megfelelően kell tovább lépned. Ha már végeztél egy egyetemet, vagy már diák vagy egy másik egyetemen, ezt a megfelelő helyen meg kell jelölnöd. A Tovább gomb megnyomása után a Válaszd ki az opcióidat oldalra jutsz. Itt kell bejelölnöd, hogy vannak felsőfokú tanulmányaid majd a Felsőfokú tanulmányok hozzáadása gombnál töltsd fel az elvégzett alapképzés adatait.

# Válaszd ki az opcióidat

Válaszd ki azokat a karokat és tanulmányi programokat, amelyekre jelentkezni szeretnél. Bármikor létrehozhatsz egy vagy több beiratkozási dossziét.

#### Vannak más felsőfokú tanulmányaid?

Az alábbiakban jelöld be, hogy vannak-e más felsőfokú tanulmányaid, hogy beiratkozhass a választott tanulmányi programra.

🔿 Nem 🗿 Igen

🔲 I. év alapképzést tandíjmentes helyen végeztem

#### Felsőfokú tanulmányok

Felsőfokú tanulmányok hozzáadása

#### Hozz létre egy vagy több dossziét

Az alkalmazás lehetővé teszi, hogy beiratkozz egy vagy több dossziéval, a választott kar vagy szak követelményeinek megfelelően. Bármikor láthatod a dossziék állapotát, visszatérhetsz hozzájuk, módosíthatod vagy törölheted őket.

5. A tanulmányi iratok feltöltése és a Tovább gomb megnyomása után megjelenik a Kar kiválasztásának lehetősége. Itt meg kell jelölni a Magiszteri képzés lehetőséget. Megjelennek a képzésre meghirdetett szakok. A sorok elején a BUGET jelenti az ingyenes helyet, a TAXA a fizetéses helyet. A magyar nyelvű képzés zárójelben jelenik meg a szak megnevezése után, de figyeljetek oda a képzés helyszínére is! A sor végén lévő négyzetbe kattintva lehet kiválasztani egy adott szakot. Egy piros betűs szöveg arra figyelmeztet, hogy csak egyetlen szakot lehet kiválasztani, annak viszont mindkét lehetőségét az ingyenest és a fizetésest is. Valójában nincs is lehetőséged további szakot kijelölni. Ez gyakorlatilag azt jelenti, hogy ha több szakra szeretnél iratkozni, mindegyik számára külön dossziét kell nyitnod!

# Válaszd ki az opcióidat

Válassz lejjebb

| Facultatea de                                                                                  | e Geografie / Faculty of Geography < Válass                                                                                                    | z másik kart |
|------------------------------------------------------------------------------------------------|----------------------------------------------------------------------------------------------------|--------------|
| Képzési szint:<br>Alapképzés Magiszter                                                         | képzés Posztgraduális tanulmányok Szakmai átképzési program                                                                                                    |              |
| Képzési forma<br>Nappali képzés O<br>Válassz egyetlen szakot min<br>Keresés elnevezés szerint: | Távoktatás 🔿 Részmunkaidős fokozat<br>degyik mappába, amellyel beiratkozol az egyetemre.                                                                                                    |              |
|                                                                                                | C ÉS JELÕLJ MEG TÖBBET                                                                                                    |              |
| BUGET / STATE FUNDING                                                                          | Amenajare și dezvoltare turistică - Master - Cu frecventa - Română - Cluj-Napoca / Tourism Planning and Development - Master studies -<br>Full Time - Romanian - Cluj-Napoca                                                                       |              |
| TAXA / TUITION                                                                                 | Amenajare și dezvoltare turistică - Master - Cu frecventa - Română - Cluj-Napoca / Tourism Planning and Development - Master studies -<br>Full Time - Romanian - Cluj-Napoca                                                                       |              |
| BUGET / STATE FUNDING                                                                          | Analiză spațială și organizarea teritorială - Master - Cu frecventa - Engleză - Cluj-Napoca / Spatial Analysis and Teritorial Organization - 🗌 Master studies - Full Time - English - Cluj-Napoca                                                  |              |
| TAXA / TUITION                                                                                 | Analiză spațială și organizarea teritorială - Master - Cu frecventa - Engleză - Cluj-Napoca / Spatial Analysis and Teritorial Organization - 🗌 Master studies - Full Time - English - Cluj-Napoca                                                  |              |
| BUGET / STATE FUNDING                                                                          | Ecoturism și dezvoltare durabilă (în limba maghiară) (Gheorgheni) - Master - Cu frecventa - Maghiară - Gheorgheni / Ecotourism and<br>Sustainable Development (in Hungarian) (Gheorgheni) - Master studies - Full Time - Hungarian - Gheorgheni    |              |
| TAXA / TUITION                                                                                 | ITION Ecoturism și dezvoltare durabilă (în limba maghiară) (Gheorgheni) - Master - Cu frecventa - Maghiară - Gheorgheni / Ecotourism and Sustainable Development (în Hungarian) (Gheorgheni) - Master studies - Full Time - Hungarian - Gheorgheni |              |
| BUGET / STATE FUNDING                                                                          | Geomatică - Master - Cu frecventa - Română - Cluj-Napoca / Geomatics - Master studies - Full Time - Romanian - Cluj-Napoca 🗌                                                                                                    |              |

6. A Tovább gomb megnyomása után egy olyan felületre kerülsz, ahol megjelennek az előbb bejelölt szakok. Ennél a lépésnél el kell döntened, hogy milyen sorrendben szeretnéd megjelölni a választott szakokat. A szakoktól jobbra lévő le-fel mutató nyilakkal lehet beállítani a kívánt sorrendet. Nagyon fontos, hogy a Földrajz kar saját beiratkozási lapján ugyanezt a sorrendet kell megadnod számok segítségével! Erre később visszatérünk!

# Opciók rendezése

|                     | Facultatea de Geografie / Faculty of Geography                                                                                                    | V | álassz má<br>( Válassz | sik szakot<br>másik kart |
|---------------------|----------------------------------------------------------------------------------------------------|---|------------------------|--------------------------|
| Képzési<br>Master / | SZINT:<br>Master studies                                                                                                    |   |                        |                          |
| 1                   | <b>BUGET / STATE FUNDING</b><br>Turism și dezvoltare teritorială (în limba maghiară) - Cu frecventa - Maghiară - Cluj-Napoca / Tourism and Territorial<br>Development (in Hungarian) - Full Time - Hungarian - Cluj-Napoca              | Ļ | Ŷ                      | Törlés                   |
| 2                   | <ul> <li>TAXA / TUITION</li> <li>Turism şi dezvoltare teritorială (în limba maghiară) - Cu frecventa - Maghiară - Cluj-Napoca / Tourism and Territorial<br/>Development (in Hungarian) - Full Time - Hungarian - Cluj-Napoca</li> </ul> |   | ſ                      | Törlés                   |
|                     |                                                                                                    |   | Touáb                  | h                        |

6. A Tovább gomb megnyomása után megnyílik az **Igazold vissza az adataidat** felület, ahol minden eddig feltöltött információt le lehet ellenőrizni, illetve szükség esetén módosítani. Ha innen is tovább lépsz kezdődhet az iratok feltöltése.

7. Töltsd fel az irataidat. Részletesen le van írva, hogy milyen formátumú és milyen méretű dokumentumokat lehet feltölteni. Amennyiben egy dokumentum több oldalas – pl. az érettségi diploma elő és hátoldala külön van, – akkor külön kell őket feltölteni, egy adott ablakba több dokumentum is feltölthető. Mindig meg kell várni amíg egy dokumentum feltöltődik és csak utána jöhet a következő.

A Kötelező dokumentumok részhez a következő dokumentumokat kell feltölteni:

- Érettségi diploma mindkét oldala és a líceumi jegyeket tartalmazó törzskönyvi kivonat (Foaie Matricola) – ez összesen több oldal lesz;
- Születési igazolvány egy oldal;
- Személyi igazolvány;
- Orvosi igazolvány ez általában egy kis méretű igazolvány, az oltási igazolások nem kellenek;
- Nyelvvizsga igazolás;
- Alapképzés/licenc diploma és melléklete;

A program automatikusan elnevezi és sorszámozza a dokumentumokat, csak arra kell vigyázni, hogy a megfelelő dokumentum a neki megfelelő ablakba legyen feltöltve!

### Töltsd fel az irataidat

Töltsd fel az iratkozáshoz szükséges dokumentumokat. Győződj meg arról, hogy a feltöltött dokumentumok adatai jól láthatóak. A fájlok lehetnek JPG, PDF, PNG vagy JPEG formátumúak, és méretük nem haladhatja meg a 2 MB-ot. Minden kategóriához több fájlt is feltölthetsz.

### Kötelező dokumentumok

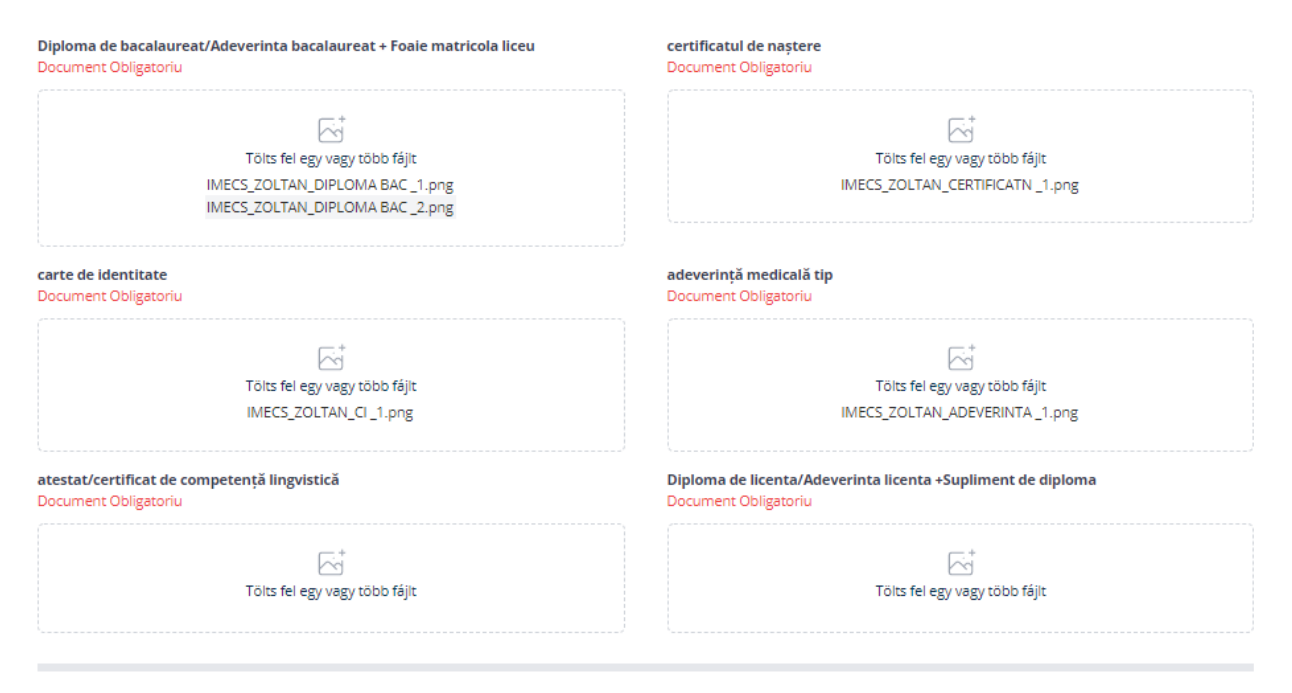

8. A továbbiakban a Földrajz kar által kért sajátos dokumentumokat kell feltölteni. Itt lehetőséged van létrehozni az egér segítségével egy aláírást. Az aláírás létrehozása után az alatta lévő Töltsd le a típusnyomtatványt gombra kattintva létrejön egy dokumentum, amit le kell tölteni. Amennyiben az előzőekben létrehoztál egy aláírást, ez a dokumentum már alá lesz írva. Ha nem hoztál létre aláírást a dokumentumot alá kell írni! A szükséges dokumentumok a következők:

- Beiratkozási űrlap (Fisa de inscriere iulie 2021), letölthető INNEN; ez egy két oldalas dokumentum. Az első oldalon számozással kell megjelölni a kiválasztott szakok sorrendjét, ez a sorrend meg kell egyezzen az előzőekben megadott sorrenddel. A második oldal tulajdonképpen egy nyilatkozat, aláírva kell feltölteni;
- A harmadik ablakba, ahol azt írja, hogy Fisa tip (Anexa 1) kell feltölteni az előzőekben letöltött és aláírt dokumentumot;
- Egyéb dokumentumok ide csak különös esetben kell feltölteni valamit, pl. a felvételi díj kifizetése alóli mentesítés igazolása stb.

Lennebb látható az illető ablak:

### A választott kar által igényelt dokumentumok

Töltsd fel az általad választott kar esetében szükséges dokumentumokat. Kérünk, töltsd le az iratkozási űrlapot az alábbi gombra kattintva, írd alá, majd töltsd fel a többi szükséges dokumentummal együtt.

| Folosesc această semnătură pentru cerere Șterge<br>Töltsd le a típusnyomtatványt                                                                                                    |                                                         |
|----------------------------------------------------------------------------------------------------|---------------------------------------------------------|
| Facultatea de Geografie<br>Fisa de înscriere (Completati de pe pagina facultatii<br>http://geografie.ubbcluj.ro/admitere/2021/fisa_inscriere_master_2021.pdf)<br>Fisa tip<br>Document Obligatoriu | Facultatea de Geografie<br>Alte documente<br>Adeverinta |
| Tölts fel egy vagy több fájlt                                                                                                    | Tölts fel egy vagy több fájit                           |
| Facultatea de Geografie<br>Fisa tip (Anexa 1) descarcata si semnata<br>Fisa tip<br>Document Obligatoriu                                                                                           |                                                         |
| Tölts fel egy vagy több fájit                                                                                                    |                                                         |
|                                                                                                    | Fizesd ki a felvételi díjat                             |

Amikor ezzel is végeztél a Fizesd ki a felvételi díjat gomb segítségével lehet továbblépni.

8. A felvételi díj kifizetése több módon történhet. A felületen megjelennek a választott szakok majd a fizetendő összeg, ez általában 170 lej. A kivételes helyzetekről részletesen lehet olvasni a felvételi szabályzatban. A sajátos helyzetnek megfelelően ki lehet választani a fizetési módot, ami lehet online vagy postán/bankon keresztül. Ez utóbbi esteben fel kell tölteni a kifizetési bizonylatot. Amennyiben kedvezményezett vagy, az előzőekben fel kell töltened az igazolást, ami alapján jár a kedvezmény (Alte documente) és csak a különbözetet kell kifizetni, vagyis az 50 lejes iratkezelési díjat. A mesteri képzés esetében, mivel egy dossziéban csak egy szakot lehet választani, minden külön dosszié után ki kell fizetni az 50 lejes iratkezelési díjat. Tehát ha valaki két szakra szeretne iratkozni, két dossziét kell létrehozzon és 120+50+50 lejt kell fizessen!

A banki/postai kifizetéshez a következő adatok szükségesek:

(CUI / CF 4305849) számlaszám RO35TREZ21620F330500XXXX, Trezoreria filiala Cluj, meg kell adni a jelentkező nevét és a következő megjegyzést: *Admitere Facultatea de Geografie*, a kifizetési bizonylatot fel kell tölteni a megfelelő helyre;

A kifizetés után a Tovább gombra kattintva eljutsz egy ellenőrző felületre, ahol minden eddig feltöltött adat és állomány leellenőrizhető. Ennek az alján található a Dosszié küldése gomb, amelyet megnyomva a dosszié beérkezik a felvételi bizottsághoz.

A megadott e-mail címre értesítés fog érkezni. Ugyanakkor a beiratkozási felületen, ahova bármikor be lehet lépni, nyomon lehet követni a dosszié állapotát. Egy kis időbe telik amíg a bizottság le ellenőrzi az adatokat és dokumentumokat. Érdemes 2-3 nap múlva újra megnézni a dosszié állapotát. Ha minden rendben van meg fogod kapni a versenyigazolványod számát, aminek a segítségével meg tudod nézni a felvételin elért eredményt. Az elsődleges eredmények július 22-én lesznek feltéve a kar felvételi oldalára.

#### A hely elfoglalása

Mindazok a jelöltek, akik a július 21-én kifüggesztett eredmények alapján bejutottak valamelyik szak ingyenes vagy fizetéses helyére **el kell foglalják a helyüket**. A fizetéses helyre bejutott jelöltek ki kell fizessék a 2800 lejes tandíj 25%-át, a kifizetést igazolniuk kell.

A helyek elfoglalása: Péntek 2022 Július 22 ~ 9-16 óra között Szombat 2022 Július 23 ~ 9-13 óra között Hétfő 2022 Július 25 ~ 9-16 óra között

Akik a megjelölt határidőig nem foglalják el helyüket, elveszítik azt! A hely visszaigazolása:

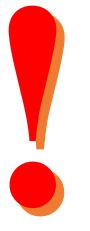